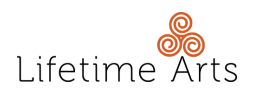

## Creative Aging Foundations On Demand Registration Guide

Please follow the step-by-step instructions below to register for the course:

STEP 1: Visit creativeagingportal.org and click the button, "Register for Course."

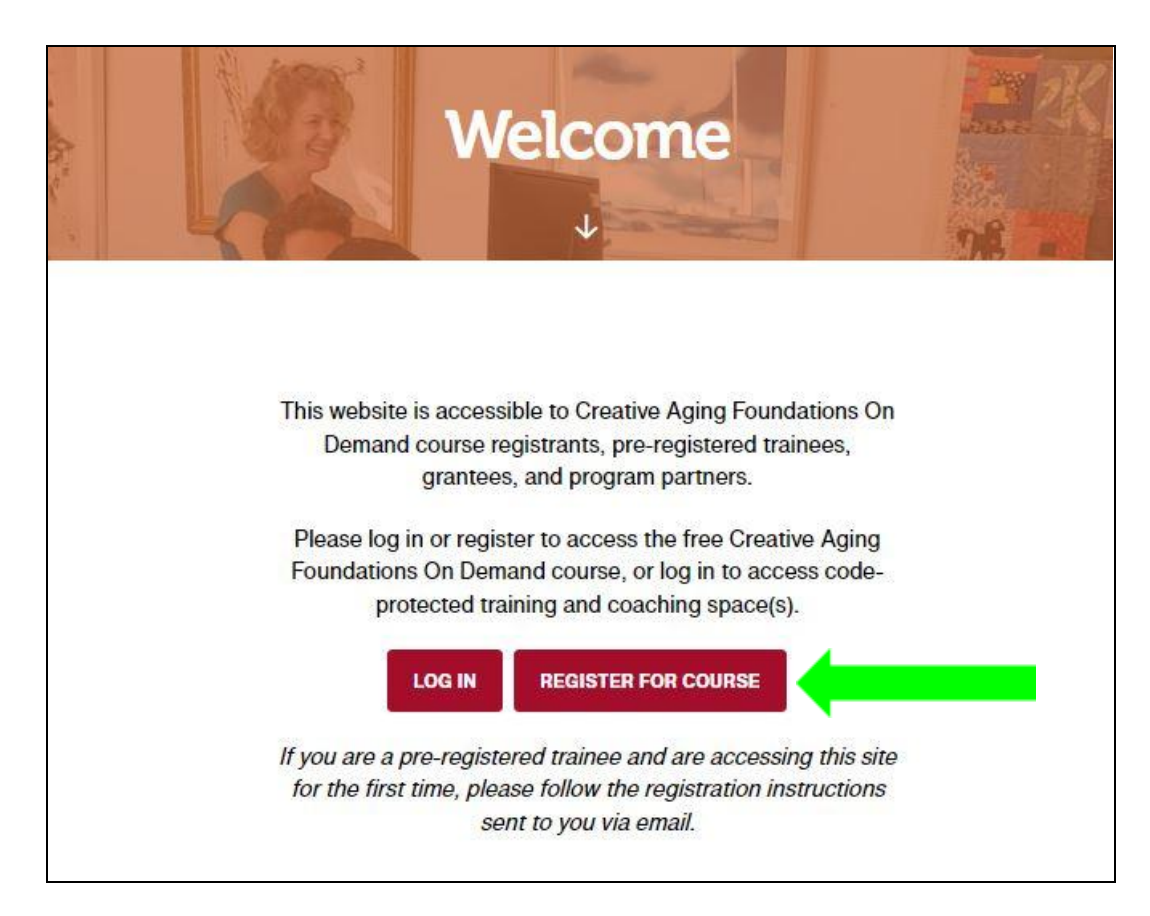

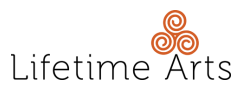

STEP 2: Fill out the registration form and click the button, "Register Your Account."

 Make sure you remember the username and password you created so that you can use it to log in to the portal in the future.

| First name*   Last name*   Email Address*   Email Address*   Email Address*   Confirm Password*   Job Title                                                                                                    |                        |                                               |   |
|----------------------------------------------------------------------------------------------------|------------------------|-----------------------------------------------|---|
| Last name*         Email Address*         Sesword*                                                                                                    | First name*            |                                               |   |
| Email Address*  Email Address*  Email Address*  Sessend*  Sessend*  Confirm Password*  Dob Title  Dob Title  D | Last name*             |                                               |   |
| Email Address*  Email Address*  Password*  Confirm Password*  Dob Function*  Board & Governance  Covelopment  Education  Grantmaking/Funding  Address*  Covelopment  Education  Coperations  Coperations  Coperations  Coperations  Coperations  Covernance  Covernance Covernance Covernance  |                        |                                               |   |
| Password*                                                                                                    | Email Address*         |                                               |   |
| Password*         Confirm Password         Job Title         Job Function*         Board & Covernance         Development         Education         Grantmaking/Funding         Marketing & Communications         Operations         Programs         Senior Leadership         Based actions         Other (Please specifly)         Country of Residence*         not Set         State of Residence         not Set         State of Residence         not Set         City of Residence         not Set         State of Residence         not Set         City of Residence         not Set         State of Residence         not Set         City of Residence         not Set         City of Residence         not Set         Coladione            City of Residence            City of Residence            City of Residence            City of Residence                                                                                                    |                        |                                               |   |
| Confirm Password"  Confirm Password  Dob Function*  Dob Function*  Dob Function*  Dob Function*  Downlow for Convernance  Downlow for Convernance  Downlow for Convernance  Downlow for Convernance  Downlow for Convernance  Downlow for Convernance  Convert of Residence*                                                                                                    | Password*              |                                               |   |
| Confirm Password*                                                                                                    |                        |                                               |   |
| Job Title  Job Title  Job Function*  Board & Governance Boevelopmont Education Grantmaking/Funding Board & Governance Boevelopmont Grantmaking/Funding Board & Governance Boevelopmont Board & Governance Boevelopmont Board & Governance Board & Governance Board | Confirm Password*      |                                               |   |
| Job Title  Job Function*  Job Function*  Development  Education  Grantmaking/Funding  Marketing & Communications  Operations  Programs Senior Leadership  Eaching Artist Other (Please specify)  Country of Residence*  not set   City of Residence*  City of Residence  Primary Organizational Type (if applicable):  Arts Organization  Community Center  Education (K-12)  Federal Government Agency Higher Education (College, university, or trade school) Housing Cother (Please specify)  Houseum Public Library Senior Center  Senior Service Organization Cother (Please specify)  Houseum Cother (Please specify)                                                                                                    |                        |                                               |   |
| Job Function"  Job Function  Development  Guication  Grantmaking/Funding  Grantmaking/Funding  Grantmaking/Funding  Deprograms  Senior Leadership  Teaching Artist  Other (Please specify)  County of Residence*  not set   State of Residence  Primary Organizational Type (if applicable):  Arts Organization  Community Center  Education (College, university, or trade school)  Higher Education  Community Center  Education (College, university, or trade school)  Hugeum  Public Library  Senior Caretive Aging Foundations On Demand?*  Higher Education  Community Center  State Government Agency  Museum  Dublic Library  Senior Caretive Aging Foundations On Demand?*  Lifetime Arts Newsletter/Email  Social Media  Referral  InfoPeople  Duble (Please specify)                                                                                                    | Job Title              |                                               |   |
| Job Function*  Board & Governance Bevelopment Guevelopment Guevelopmen |                        |                                               |   |
| Board & Governance         □ Development         □ Education         □ Grantmaking/Funding         □ Marketing & Communications         □ Operations         □ Programs         □ Senior Leadership         □ Teaching Artist         □ Other (Please specify) <b>Country of Residence*</b> not set                                                                                                    | Job Function*          |                                               |   |
| Development     Education     Education     Grantmaking/Funding     Marketing & Communications     Operations     Operations     Programs     Senior Leadership     Teaching Artist     Other (Please specify)  Country of Residence* not set                                                                                                    | Board & Go             | vernance                                      |   |
| □       Finance         □       Grantmaking/Funding         □       Marketing & Communications         □       Operations         □       Programs         Senior Leadership       □         □       Tacking Artist         □       Other (Please specify)         Country of Residence*                                                                                                    | Developme<br>Education | nt                                            |   |
| Grantmaking/Funding         Grantmaking/Funding         Gperations         Gperations         Senior Leadership         Teaching Artist         Other (Please specify)           Country of Residence*        not set           City of Residence            Organization / Company       City of Residence /       not set           Organization / Company       City of Residence /       Not set       Organization / Company       Grantmaking/Funding       Charts Organization       Community Center       Education (K-12)       Federal Government Agency       Higher Education (College, university, or trade school)       Housing       Cotal Government Agency       Museum       Public Library       Senior Center       Senior Center       Senior Center Agency       Chter (Please specify)       How did you find out about Creative Aging Foundations On Demand?* Lifetime Arts Webalte     Lifetime Arts Newsletter/Email Social Media Referral                                                                                                    | Finance                |                                               |   |
| Marketing & Communications         Operations         Senior Leadership         Teaching Artist         Other (Please specify)         Country of Residence*         not set         not set         State of Residence         not set         City of Residence         not set         City of Residence         not set         City of Residence         not set         City of Residence         not set         City of Residence         not set         City of Residence         not set         City of Residence         not set         City of Residence         not set         City of Residence         not set         City of Residence         not set         City of Residence         not set         City of Residence         not set         City of Residence                                                                                                    | Grantmakir             | g/Funding                                     |   |
| □ operations   □ operations   □ Selior Leadership   □ Teaching Artist   □ Other (Please specify)    Country of Residence* <ul> <li> not Set ✓</li> </ul> ■ not Set ✓     State of Residence   not Set ✓    City of Residence <ul> <li>Organization / Company</li> </ul> Primary Organizational Type (if applicable): <ul> <li>Arts Organization</li> <li>Community Center</li> <li>Education (College, university, or trade school)</li> <li>Hugher Education (College, university, or trade school)</li> <li>Housing</li> <li>Local Government Agency</li> <li>Museum</li> <li>Public Library</li> <li>Senior Center</li> <li>Senior Corganization</li> <li>State Government Agency</li> <li>Other (Please specify)</li> </ul> How did you find out about Creative Aging Foundations On Demand?* <ul> <li>Lifetime Arts Training</li> <li>Lifetime Arts Newsletter/Email</li> <li>Social Media</li> <li>Referral</li> <li>InfoPeople</li> <li>Other (Please specify)</li> </ul>                                                                                                    | Marketing 8 Operations | & Communications                              |   |
| Senior Leadership Country of Residence* not set  V State of Residence* not set  V City of Residence  City of Residence  V City of Residence  V City of Residence  City of Residence                                                                                                    | Programs               |                                               |   |
| Teaching Artist Country of Residence*  Teaching Artist Country of Residence*  Teaching Artist State of Residence*  Teaching Artis Teaching City of Residence City of Residence City of Company City of Company City of City of Applicable): City of Residence City of Residence City of R  | Senior Lead            | lership                                       |   |
| □ Other (Please specify)         Country of Residence*         not set         □ residence*         □ residence         □ residence         □ reside                                                                                                    | Teaching A             | rtist                                         |   |
| Country of Residence*  not set State of Residence*  not set City of Residence  Crganization / Company  Crganization / Company  Crganizational Type (if applicable):  Arts Organizational Type (if applicable):  Arts Organization  Community Center  Education (K-12)  Foderal Government Agency  Higher Education (College, university, or trade school)  Housing  Coal Government Agency  Museum  Public Library Senior Center Senior Service Organization  State Government Agency Cother (Please specify)  How did you find out about Creative Aging Foundations On Demand?*  Lifetime Arts Training Lifetime Arts Newsletter/Email Social Media Referral InfoPeople Cother (Please specify)                                                                                                    | Other (Plea            | se specify)                                   |   |
| not set   State of Residence*  not set   City of Residence  Crganization / Company  Crganization / Company  Primary Organizational Type (if applicable):  Arts Organization Community Center Education (K-12) Federal Government Agency Higher Education (College, university, or trade school) Housing Cocal Government Agency Museum Public Library Senior Center Senior Service Organization State Government Agency Other (Please specify)  How did you find out about Creative Aging Foundations On Demand?*  Lifetime Arts Newsletter/Email Social Media Referral InfoPeople Other (Please specify)                                                                                                    | Country of Residence   | <b>9</b> *                                    |   |
| State of Residence*  not set  City of Residence  City of Residence  Crganization / Company  Primary Organizational Type (if applicable):  Arts Organization Community Center  Cutuation (K-12)  Federal Government Agency Cuture Cuture          | not set                | ~                                             | j |
|                                                                                                    | State of Residence*    |                                               | 1 |
| City of Residence                                                                                                    | not set                | ~                                             | J |
| Organization / Company         Primary Organizational Type (if applicable):         Arts Organization         Community Center         Education (K-12)         Federal Government Agency         Higher Education (College, university, or trade school)         Housing         Local Government Agency         Wuseum         Public Library         Senior Center         Other (Please specify)    How did you find out about Creative Aging Foundations On Demand?*          Lifetime Arts Newsietter/Email         Social Media         Referral         IntoPeople                                                                                                    | City of Residence      |                                               |   |
| Organization / Company  Primary Organizational Type (if applicable):  Arts Organization Community Center Education (K-12) Federal Government Agency Higher Education (College, university, or trade school) Housing Cocal Government Agency Bublic Library Senior Center Senior Service Organization State Government Agency Other (Please specify)  How did you find out about Creative Aging Foundations On Demand?* Lifetime Arts Newsletter/Email Social Media Referral InfoPeople Other (Please specify)                                                                                                    |                        |                                               |   |
| Primary Organizational Type (if applicable):         Arts Organization         Community Center         Education (K-12)         Federal Government Agency         Higher Education (College, university, or trade school)         Cacal Government Agency         Museum         Public Library         Senior Center         Senior Center         Other (Please specify)    How did you find out about Creative Aging Foundations On Demand?*         Lifetime Arts Newsletter/Email         Social Media         Referral         InfoPeople         Other (Please specify)                                                                                                    | Organization / Comp    | any                                           |   |
| Primary Organizational Type (if applicable):  Arts Organization Community Center Education (K-12) Federal Government Agency Higher Education (College, university, or trade school) Museum Public Library Senior Center Senior Center State Government Agency Uther (Please specify) How did you find out about Creative Aging Foundations On Demand?* Lifetime Arts Website Lifetime Arts Newsletter/Email Social Media Feferal InfoPeople Uther (Please specify)                                                                                                    |                        |                                               |   |
| Arts Organization     Community Center     Education (K-12)     Education (College, university, or trade school)     Housing     Local Government Agency     Museum     Public Library     Senior Center     Senior Center     Other (Please specify)  How did you find out about Creative Aging Foundations On Demand?*     Lifetime Arts Neosite     Lifetime Arts Neosite     Lifetime Arts Neosite     Lifetime Arts Neosite/Email     Social Media     Referral     InfoPeople     Dher (Please specify)                                                                                                    | Primary Organization   | al Type (if applicable):                      |   |
| Community Center Education (K-12) Education (College, university, or trade school) Education Local Government Agency Local Government Agency Dublic Library Senior Center Senior Service Organization State Government Agency Other (Please specify) How did you find out about Creative Aging Foundations On Demand?* Lifetime Arts Neosite Lifetime Arts Neosite Lifetime Arts Neosite Lifetime Arts Neosite/Email Social Media Referral InfoPeople                                                                                                    | Arts Organ             | zation                                        |   |
|                                                                                                    | Community              | Center                                        |   |
| Higher Education (College, university, or trade school)  Housing  Local Government Agency  Duble Library  Senior Center  Senior Service Organization  State Government Agency  Other (Please specify)  How did you find out about Creative Aging Foundations On Demand?*  Lifetime Arts Website  Lifetime Arts Newsletter/Email  Social Media  Referral  InfoPeople  Other (Please specify)                                                                                                    | Federal Go             | vernment Agency                               |   |
| Housing Local Government Agency Houseum Huseum Huseum Senior Center Senior Center State Government Agency Other (Please specify) How did you find out about Creative Aging Foundations On Demand?* Lifetime Arts Website Lifetime Arts Website Lifetime Arts Newsletter/Email Social Media Referral InfoPeople Other (Please specify)                                                                                                    | Higher Edu             | cation (College, university, or trade school) |   |
| Local Government Agency Museum  Public Library Senior Center State Government Agency Other (Please specify)  How did you find out about Creative Aging Foundations On Demand?* Lifetime Arts Website Lifetime Arts Training Lifetime Arts Newsletter/Email Social Media Referral InfoPeople Other (Please specify)                                                                                                    | Housing                |                                               |   |
|                                                                                                    | Local Gove             | rnment Agency                                 |   |
| Senior Center  Senior Service Organization  State Government Agency Other (Please specify)  How did you find out about Creative Aging Foundations On Demand?*  Lifetime Arts Website Lifetime Arts Training Lifetime Arts Newsletter/Email Social Media Referral InfoPeople Other (Please specify)                                                                                                    | Public Libra           | iry                                           |   |
| Senior Service Organization State Government Agency Other (Please specify)  How did you find out about Creative Aging Foundations On Demand?* Lifetime Arts Website Lifetime Arts Training Lifetime Arts Newsletter/Email Social Media Referral InfoPeople Other (Please specify)                                                                                                    | Senior Cen             | ter                                           |   |
| State Government Agency Other (Please specify)  How did you find out about Creative Aging Foundations On Demand?* Lifetime Arts Website Lifetime Arts Training Lifetime Arts Newsletter/Email Social Media Referral InfoPeople Other (Please specify)                                                                                                    | Senior Serv            | ice Organization                              |   |
| Outer (rease specify)  How did you find out about Creative Aging Foundations On Demand?*  Lifetime Arts Website  Lifetime Arts Training  Lifetime Arts Newsletter/Email  Social Media  Referral  InfoPeople  Other (Please specify)                                                                                                    | State Gove             | rnment Agency                                 |   |
| How did you find out about Creative Aging Foundations On Demand?"  Lifetime Arts Website Lifetime Arts Training Lifetime Arts Newsletter/Email Social Media Referral InfoPeople Other (Please specify)                                                                                                    | Other (Flea            | se specity)                                   |   |
| Lifetime Arts Training Lifetime Arts Newsletter/Email Social Media Referral InfoPeople Other (Please specify)                                                                                                    | How did you find out   | about Creative Aging Foundations On Demand?*  |   |
| Lifetime Arts Newsletter/Email Social Media Referral InfoPeople Other (Please specify)                                                                                                    | Lifetime Ar            | ts Training                                   |   |
| Social Media Referral InfoPeople Other (Please specify)                                                                                                    | Lifetime Ar            | ts Newsletter/Email                           |   |
| Referral InfoPeople Other (Please specify)                                                                                                    | Social Med             | a                                             |   |
| _ intoreopie<br>Other (Please specify)                                                                                                    | Referral               |                                               |   |
| have seenil                                                                                                    |                        |                                               |   |

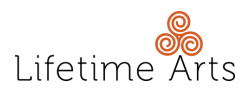

**STEP 3:** You will be directed to a page stating that you have successfully registered for the course. You will also receive a confirmation email via the email address you registered with. **Click the login hyperlinked text on the page or in the confirmation email to log in**.

**STEP 4:** Enter the login credentials you just created and then click the button, **"Log in**."

| Login                                |   |
|--------------------------------------|---|
|                                      |   |
|                                      |   |
| Login                                |   |
| Log in below to access your courses. |   |
| Username or Email Address            |   |
| dumontjk@gmail.com                   |   |
| Password                             |   |
| (                                    | 0 |
| You are logged out.                  |   |
| Remember Me                          |   |
| LOG IN                               |   |
| Forgot Password?                     |   |
| LOG IN<br>Forgot Password?           |   |

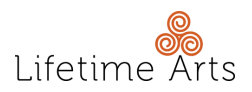

**STEP 5:** On your "**My Spaces**" page, click on, "**Creative Aging Foundations On Demand**."

| paces         |                 |
|---------------|-----------------|
| 2             |                 |
| Mont          |                 |
| Password      |                 |
| 0             |                 |
| Complete<br>d |                 |
|               | Q  V Expand All |
|               | IN PROGRESS     |
|               | paces           |

STEP 6: Explore, learn, enjoy. Repeat!

## **NEED ADDITIONAL SUPPORT?**

If you have any trouble registering or accessing the course, please contact Lifetime Arts at **portal@lifetimearts.org**.